## 1. Settings description, as follow:

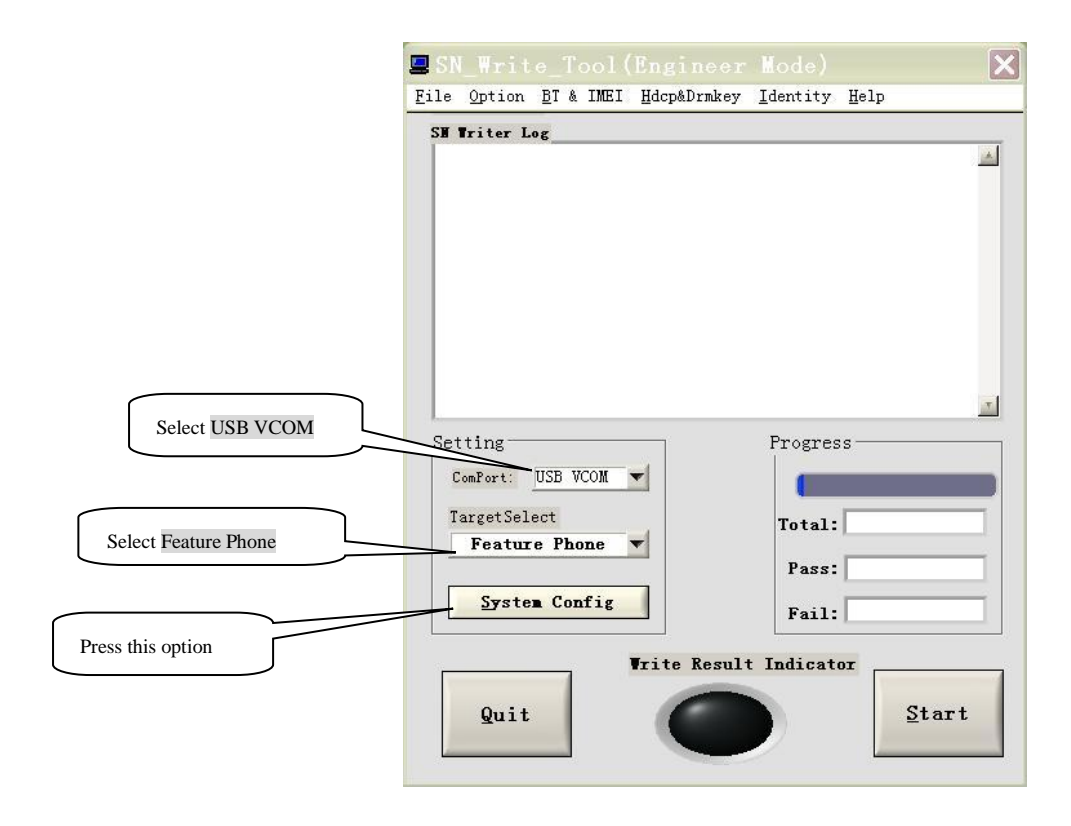

## 2. After Pressing System Config, as shown:

|                                                                   | 🛢 Operate Config                                                           |                  |         | ×         |                      |   |
|-------------------------------------------------------------------|----------------------------------------------------------------------------|------------------|---------|-----------|----------------------|---|
| Select IMET                                                       | Remotion Coloct                                                            | Header Ontion    |         |           |                      |   |
|                                                                   | ☐ BarCode                                                                  | Baxcode Header   | 1234    | 120%/ac   |                      |   |
|                                                                   | T INEI                                                                     |                  |         |           |                      |   |
|                                                                   | Г ВТ                                                                       | BT Addr Header   | 33      | )" 08/051 |                      |   |
|                                                                   | □ WIFI Mac adr                                                             | Wifi Addx Header | 12,3456 | [] 06/011 |                      |   |
|                                                                   | └ Wifi EEPROM Copy                                                         |                  |         |           |                      |   |
|                                                                   | IMEI Option                                                                | IMEI_1 Header    | 123     | □ 0n/0ff  |                      |   |
| Select Dual IMEI                                                  |                                                                            | IMEI 2 Header    | 123     | E on/ore  |                      |   |
|                                                                   | □ Dual INEI                                                                |                  |         | 1 010 011 |                      |   |
|                                                                   | □ Three IMEI                                                               | IMEI_3 Header    | 103     | ₩ 0m/8£f  |                      |   |
|                                                                   | ☐ Four IMEI                                                                | IMEL_4 Header    | 213     | ₩ 0n/8££  |                      |   |
|                                                                   | Data Base                                                                  |                  |         |           |                      | ~ |
|                                                                   | c:\Documents and Settings\Administrator\桌面\G96_60W_SF_ETVI_V0_0_1 (201309) |                  |         |           | Select database file |   |
|                                                                   | (8.10m/cegle15c1_0.4175 060 200 980_ceg.youlan/2014/06/06/06/06/95/5_9     |                  |         |           |                      |   |
| [4:151a1er0575-4_2_NJ75*14785_M70575_201_NJ75_958_F595_187_311_50 |                                                                            |                  |         | AY VS     |                      |   |
|                                                                   |                                                                            |                  |         | <u>ox</u> | Select OK            |   |
|                                                                   |                                                                            |                  |         |           |                      |   |

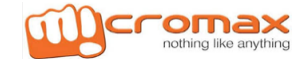

A089

## **IMEI Writing Procedure**

3. When select OK, as shown:

| 💻 SN         |                |              |        |                     |                  |              | $\mathbf{X}$ |
|--------------|----------------|--------------|--------|---------------------|------------------|--------------|--------------|
| <u>F</u> ile | <u>O</u> ption | <u>B</u> T 8 | A IMEI | <u>H</u> dcp&Drmkey | <u>I</u> dentity | <u>H</u> elp |              |
| SH 1         | riter L        | og           |        |                     |                  |              |              |
|              |                |              |        |                     |                  |              |              |
|              |                |              |        |                     |                  |              |              |
|              |                |              |        |                     |                  |              |              |
|              |                |              |        |                     |                  |              |              |
|              |                |              |        |                     |                  |              |              |
|              |                |              |        |                     |                  |              |              |
|              |                |              |        |                     |                  |              |              |
|              |                |              |        |                     |                  |              |              |
| Set          | ting-          |              |        |                     | Progres          | s            |              |
| C            | omPort:        | USB          | VCOM   | <b>T</b>            |                  |              |              |
| T            | argetSel       | ect          |        |                     | Total:           |              |              |
| -            | Featur         | e Ph         | one    |                     | Pass:            |              |              |
|              | Syste          | n Co         | nfig   |                     | <b>.</b>         | -            |              |
|              |                |              |        |                     | Fall:            |              |              |
| -            |                | _            |        | Write Result        | Indicat          | or           | Proce Start  |
|              | Quit           |              |        | 0                   |                  |              | Tiess Start  |
|              | <u>u</u> ur t  |              |        |                     |                  | -            |              |
| 1            |                |              |        |                     |                  |              |              |

4. When select Start, as shown:

| enter IMEI number<br>respectively | <pre>Please scan code BarCode: ITEI_1: ITEI_2: ITEI_3: ITEI_4: BT: Former for the second second seco</pre> | Header string: |          |
|-----------------------------------|----------------------------------------------------------------------------------------------------|----------------|----------|
|                                   | Cancel                                                                                                    | <u>OK</u>      | Press OK |

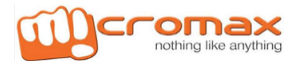

5. Insert the battery, and plug USB cable (Note: The order to install the battery and plug the USB cable is interchangeable.). Then after the success of writing as shown in figure :

| After the success of writing,<br>it will pop up a new write<br>box. | Please scan code<br>BarCode:<br>INEI_1:<br>INEI_2:<br>INEI_3:<br>INEI_4:<br>DT:<br>VIFI : | Header string:  | neer Mode)<br>Vrakey Identity Help<br>1111111111".<br>22222222222".<br>rom phone.<br>kSum=0, IMEILock=0.<br>222222222".<br>orage OK, Exit Meta Mode and tur<br>de<br>Progress<br>Progress<br>Pass and Fail. |  |  |  |
|---------------------------------------------------------------------|-------------------------------------------------------------------------------------------|-----------------|----------------------------------------------------------------------------------------------------|--|--|--|
|                                                                     | Cancel                                                                                    | Quit<br>Green m | Pass: 3<br>Fail: 0<br>STOP                                                                                                    |  |  |  |

## Thanks

For any query or suggestion please write to tech.help@micromaxinfo.com

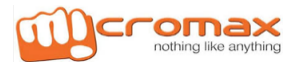